## **Google Classroom Guide**

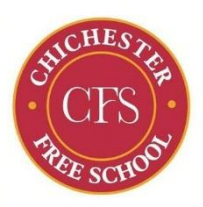

September 2021

Username and password are the same as pupils' CFS email accounts

## Sign in for the first time:

## (If you have already signed in please jump to step 8)

1. Go to classroom.google.com and click Go to Classroom.

|               |                 |   | _ 0 |  |
|---------------|-----------------|---|-----|--|
| Google        |                 |   |     |  |
| For Education | K12 Solutions 👻 |   |     |  |
|               |                 |   |     |  |
|               |                 | _ |     |  |
|               |                 |   |     |  |
|               | Go to Classroom |   |     |  |
|               |                 | _ |     |  |

2. Enter your username and click Next. (jbloggs001@chichesterfreeschool.org.uk)

| Sign in<br>with your Google Account |      |  |  |
|-------------------------------------|------|--|--|
| Email or phone                      |      |  |  |
| Forgot email?                       |      |  |  |
| Learn more                          |      |  |  |
| Create account                      | Next |  |  |

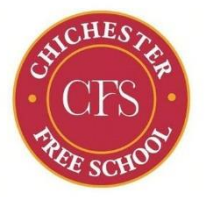

3. Enter your password and click Next.

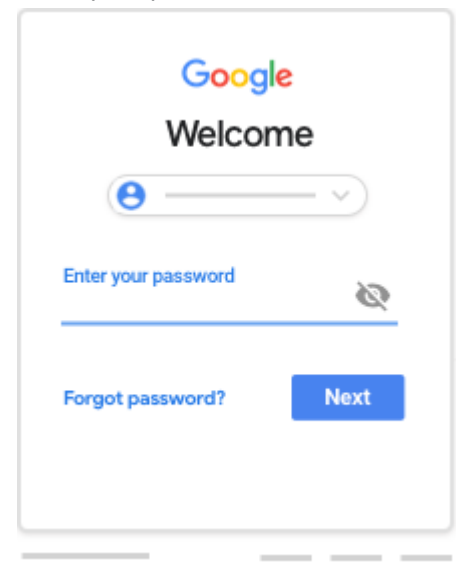

- 4. If there is a welcome message, review it and click Accept.
- 5. Click I'm A Student.

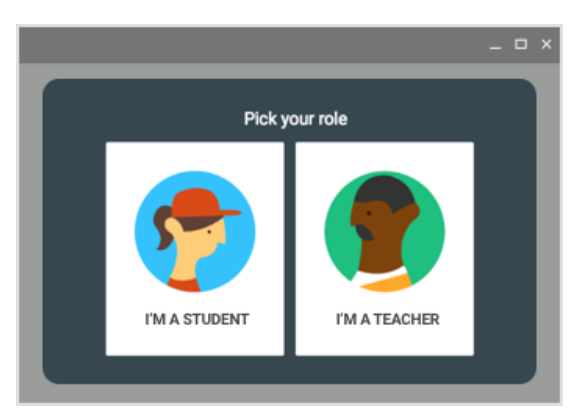

6. Click Get Started.

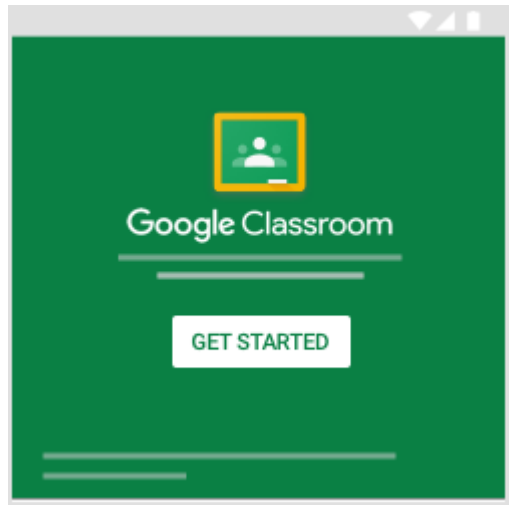

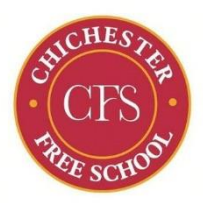

7: Accept your invitation to your class.

| ≡ Google Classroom | +       |              |
|--------------------|---------|--------------|
|                    | _       | - :          |
|                    | Decline | Join         |
|                    |         | $\mathbb{P}$ |

You have now successfully logged into Google Classroom. In future just go to classroom.google.com, login and click on your classroom.

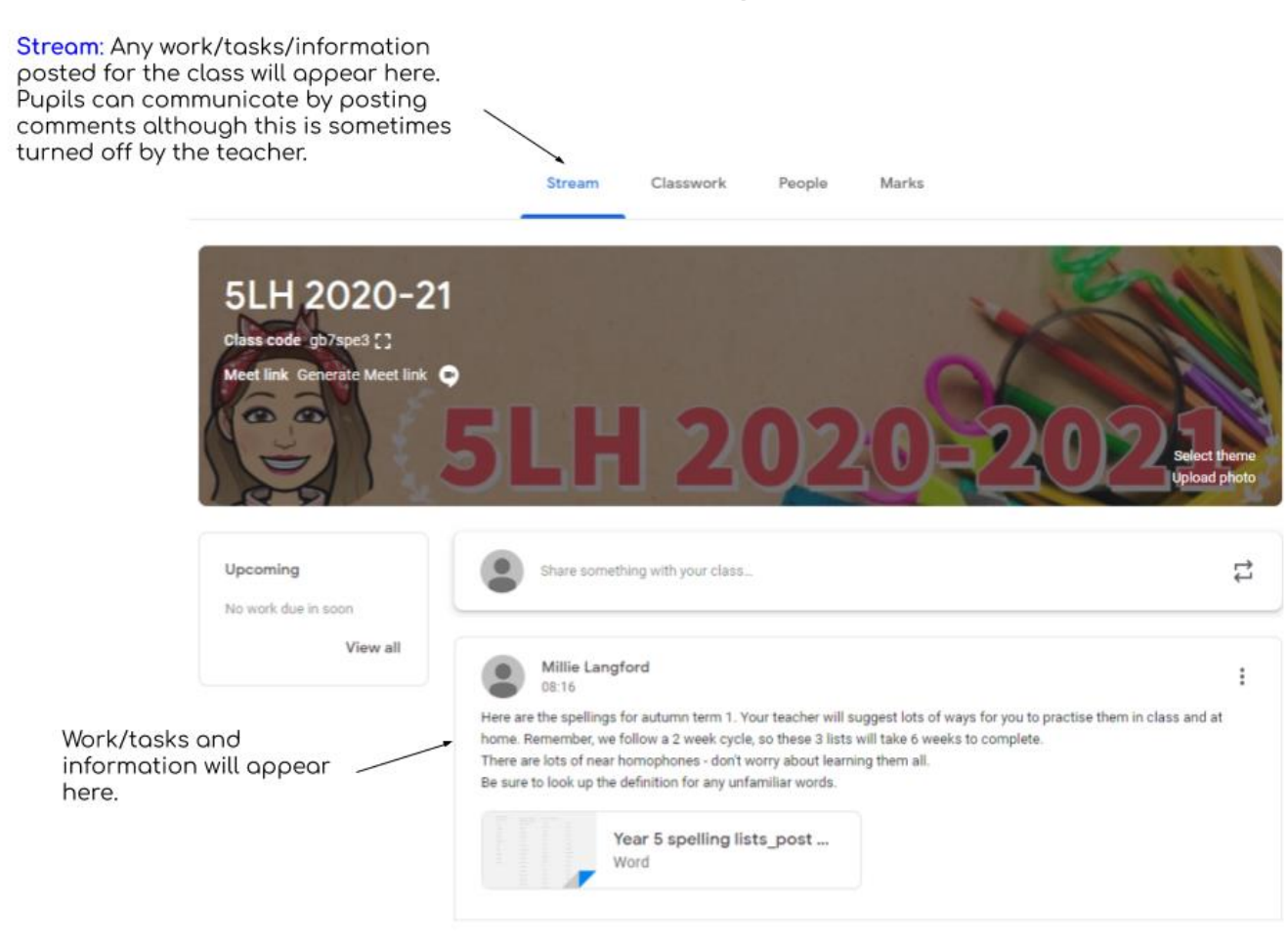

## Step 8: How to use my Google Classroom.

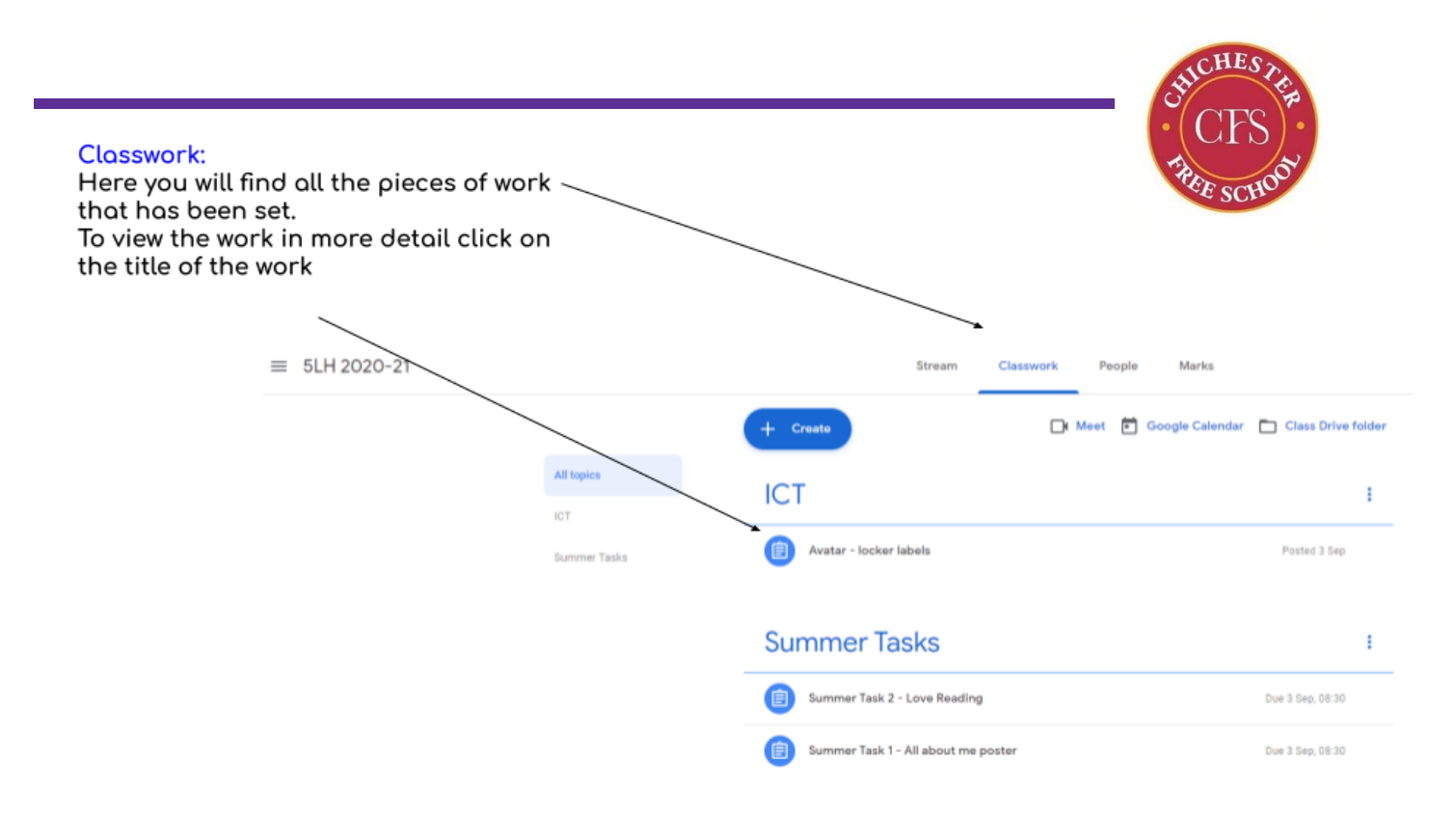

This is the page you will see when you click on an assignment.

|                                                                                                    |                   | III 🌘              |
|----------------------------------------------------------------------------------------------------|-------------------|--------------------|
| #104 Star You Return to Stream                                                                                                    | Add               | Your work Assigned |
| Assignment<br>instructions                                                                                                    | work              | Mark as done       |
| t, click on the star next to the document title.<br>Now when you search in Soogle Drive use the filter 'is starred' to only ret<br>(In Google Drive, single click on the file and press the S key to star your originals.) | Submit assignment | Private comments   |
| star documents pro<br>star documents pro<br>Im via GC L<br>Message<br>class                                                                                                    |                   | Add private note   |
| Add class comment                                                                                                    | ⊳                 | to the teacher     |

- Please remember to mark your work as done once you have completed it.
- Leaving a private comment will be only seen by your teacher.
- Most classrooms have removed the ability for pupils to comment on a stream.

For any further help please contact your child's class teacher in Primary or form tutor in Secondary.